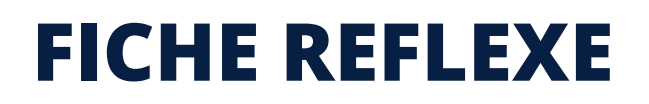

## Santelien La solution eParcours d'Île-de-France

## COMMENT DÉBUTER UNE CONVERSATION

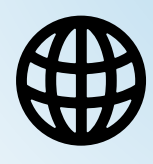

Web

## Depuis le dossier de coordination

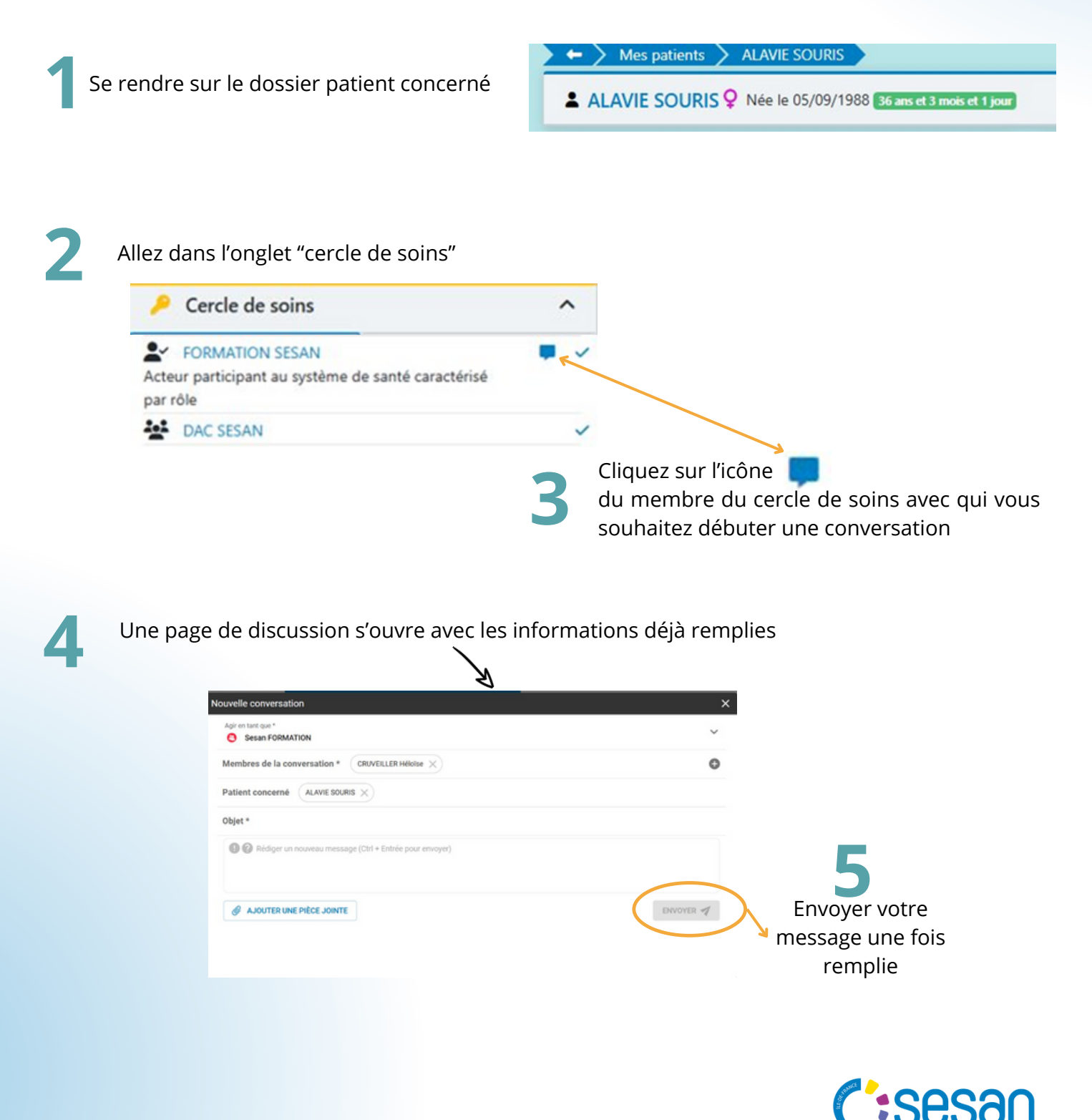

Janvier 2025 - Santélien - Fiche Réflexe - V1